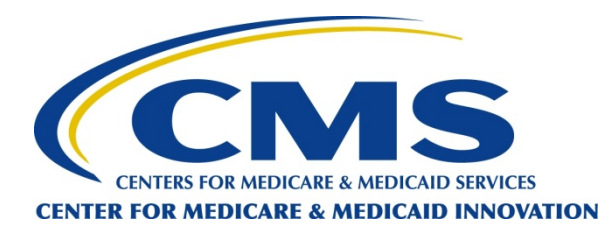

### State Innovation Models Initiative: Application Process & Financial Templates

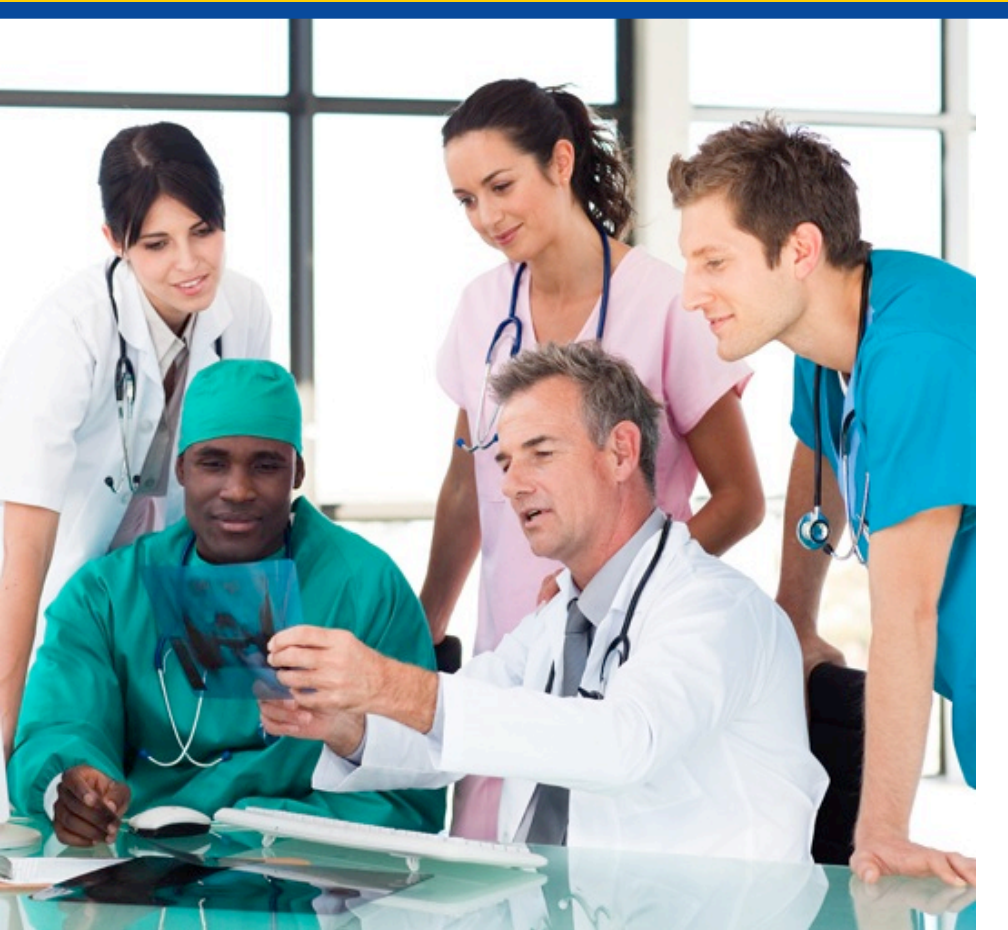

Centers for Medicare & Medicaid Services

August 28, 2012 Webinar

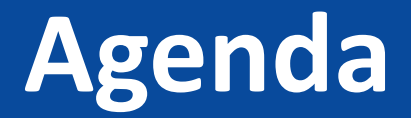

#### **Introduction & Updates**

Application Requirements/Getting Familiar with Grants.gov

**Budget Forms** 

**Financial Templates** 

Medicare Data

# **Introduction & Updates**

- Amended FOA has been posted with new application due date of Monday, 9/24 and new award announcement date of 12/4
- Additional FAQs from previous webinars have been posted to the Innovation Center website
- Financial Templates are posted on <u>grants.gov</u> as well as the Innovation Center website
- Check the <u>grants.gov</u> website for information on the migration from CCR to SAM. States should verify that they are still registered.

# Model Design & Model Testing Award Timeline

Announcement : July 19, 2012 Anticipated award date: 5 p.m. EDT Anticipated award date: December 2012

## **Informal Poll**

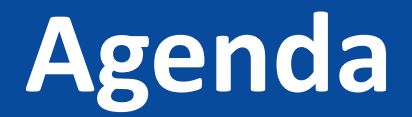

Introduction

Application Requirements/Getting Familiar with Grants.gov

**Budget Forms** 

**Financial Templates** 

Medicare Data

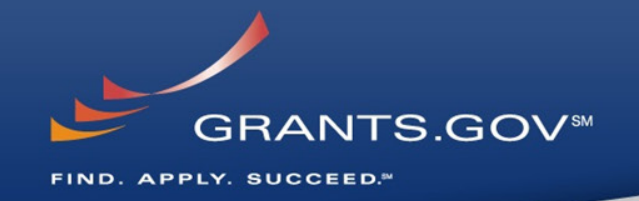

# Everything You Wanted to Know About Grants.gov

Judy Ceresa Grants.gov Program Management Office

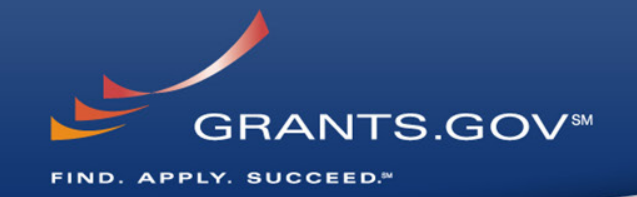

## Through the Eyes of the Applicant Register, Find, and Apply

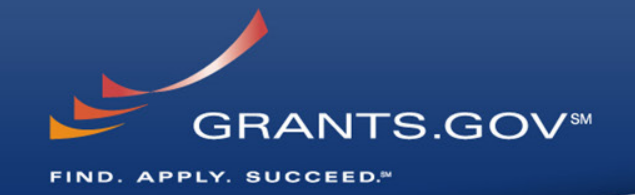

# **Getting Registered**

### **Get Registered -**Dun & Bradstreet (DNB) and the System for Award Management (SAM)

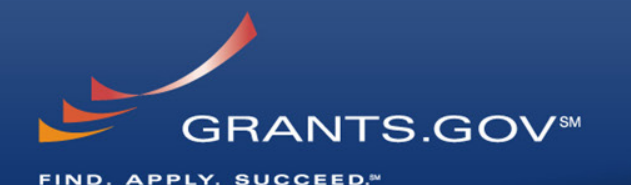

| ience                        | D&B DUNS Numbers <sup>TM</sup><br>for US Government<br>Contractors & Grantees                                                                                                    | INSTEMPTOR GOVERNMENT                                                                                                    | USERNAME PASSWORD                                                                                                    |
|------------------------------|----------------------------------------------------------------------------------------------------|----------------------------------------------------------------------------------------------------|----------------------------------------------------------------------------------------------------|
| Th                           | ank you for using the D&B online webform process for US Govt Contractors and Grantees!                                                                                                    | HOME SEARCH REPORTS SAM HELP                                                                                                    |                                                                                                    |
|                              |                                                                                                    | WHAT IS SAM? REGISTER WITH SAM                                                                                                    | SEARCH SAM                                                                                                    |
|                              | Welcome to the D&B D-U-N-S Request Service<br>for US Federal Government Contractors and Grantees<br>Dun & Bradstreet (D&B) provides a D-U-N-S Number, a unique nine digit identification number, for each physical location of<br>your business.                                                                                                    | The <b>System for Award Management</b><br>(SAM) is a free web-site which consolidates<br>Federal procurement systems and the<br>Catalog of Federal Domestic Assistance.                                                                                                 | II<br>f<br>Even if you do not wish to register at this time, you                                                                                                    |
| D-U-N-S Number<br>or grants. | r assignment is FREE for all businesses required to register with the US Federal government for contracts                                                                                                    | Currently CCR, FedReg, ORCA and EPLS<br>have been migrated into SAM. Over the<br>coming years, additional system                                                                                                    | " can still Search SAM. Please enter your search criteria above to view registered vendors.                                                                                                    |
| within 1 business day.       | DO IN THE MEMORY IN THE SECOND CONTRACT OF THE SECOND CONTRACT OF THE SECOND CONTRACT | migrations will be completed.                                                                                                    |                                                                                                    |
|                              | For technical difficulties, contact got@dnb.com                                                                                                    | NEWS AND ANNOUNCEMENTS USER GUIDES AND HELPFUL FORMER CC                                                                                                    | REGISTRANTS                                                                                                    |
|                              |                                                                                                    | SAM is still experiencing some<br>performance issues, which may result<br>Additional information, such as a full<br>in a slowness of page loading or maybe<br>even a web page evror. We are<br>working to improve these issues as<br>working to improve these issues as | ctive record in CCR, you have an active record in SAM. You do<br>inything in GAM at this time, unless a change in your<br>stances requires a change in SAM in order for you to be paid<br>a ward. SAM will be and ottifications to the registered user via<br>ind 15 davs prior to exviration of the record. You can search |

- Register with Dun & Bradstreet at <u>http://www.dnb.com</u>
- Requires TIN from IRS and organization information
- You will be issued a **DUNS** number
- Takes 3 5 business days

- Upon receipt use the DUNS to register with the System for Award Management (SAM) at www.SAM.gov
- Establish the following:
  - eBIZ POC Individual oversees all activities for organization within Grants.gov and grants permissions to Authorized Organization Representatives
  - MPIN Marketing Partner Identification Number
- Takes 3 5 business days

### Get Registered -SAM & Grants.gov

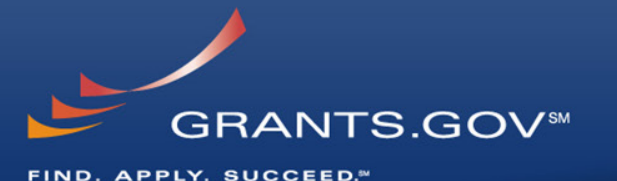

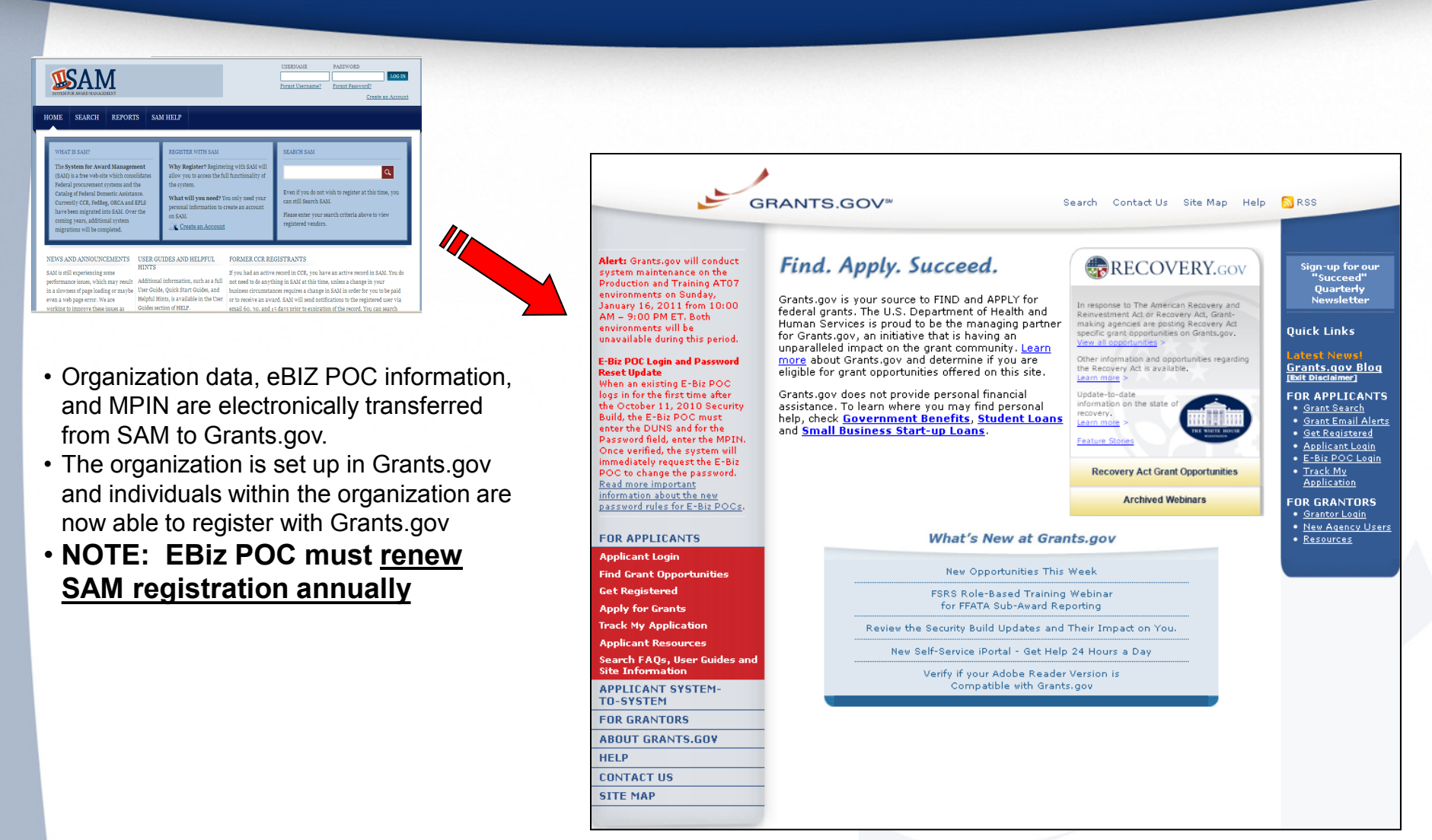

### **Get Registered -**About the eBiz Point of Contact and AORs

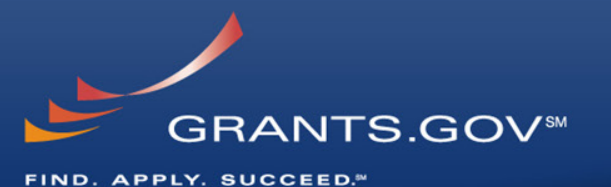

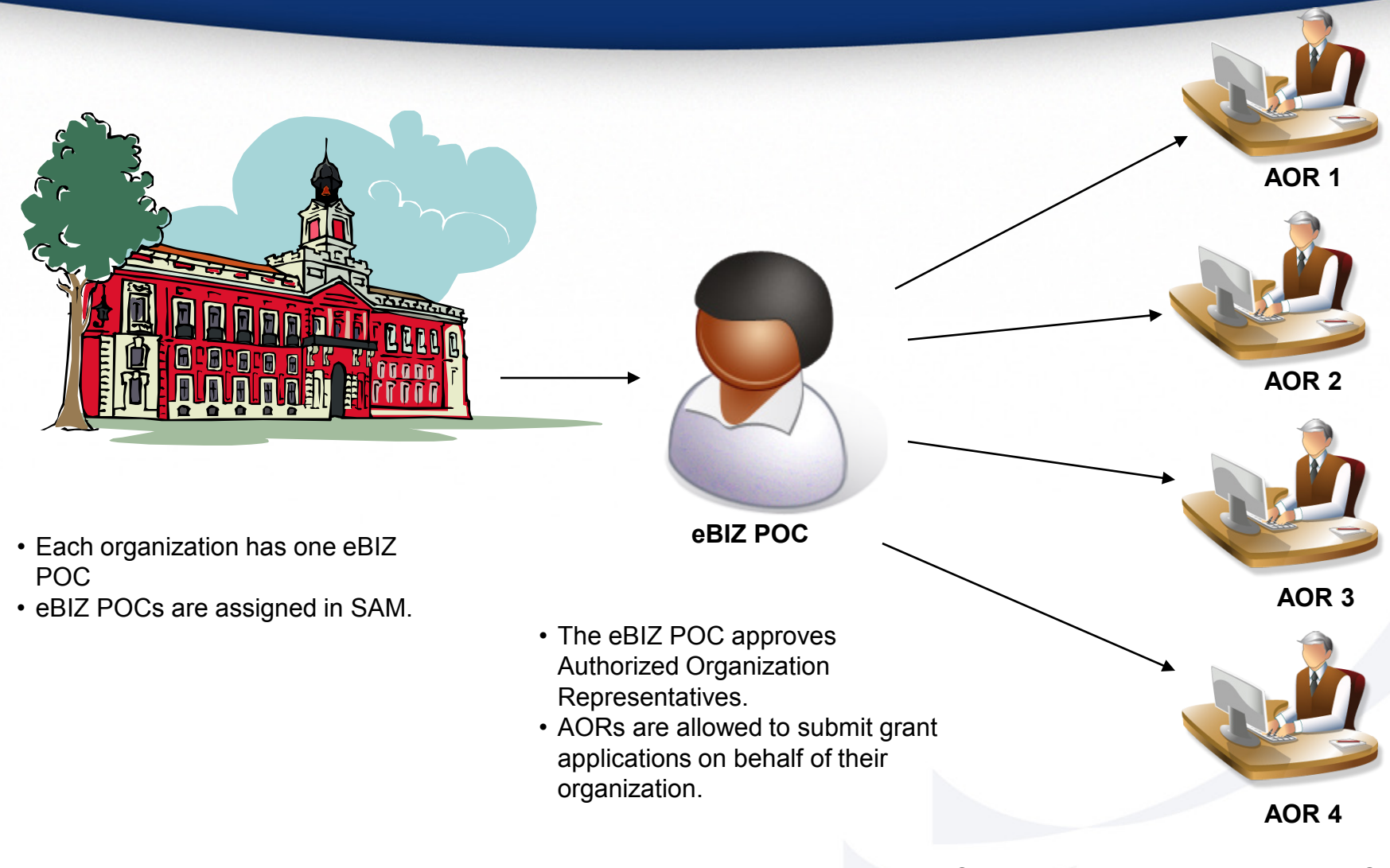

One organization can have MANY AORs

### **Get Registered -**

### Registering with Grants.gov to be an AOR

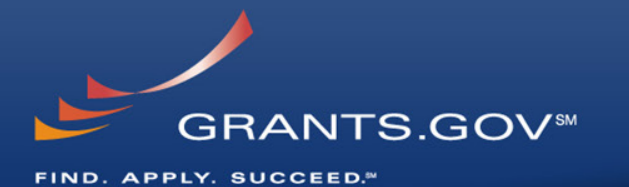

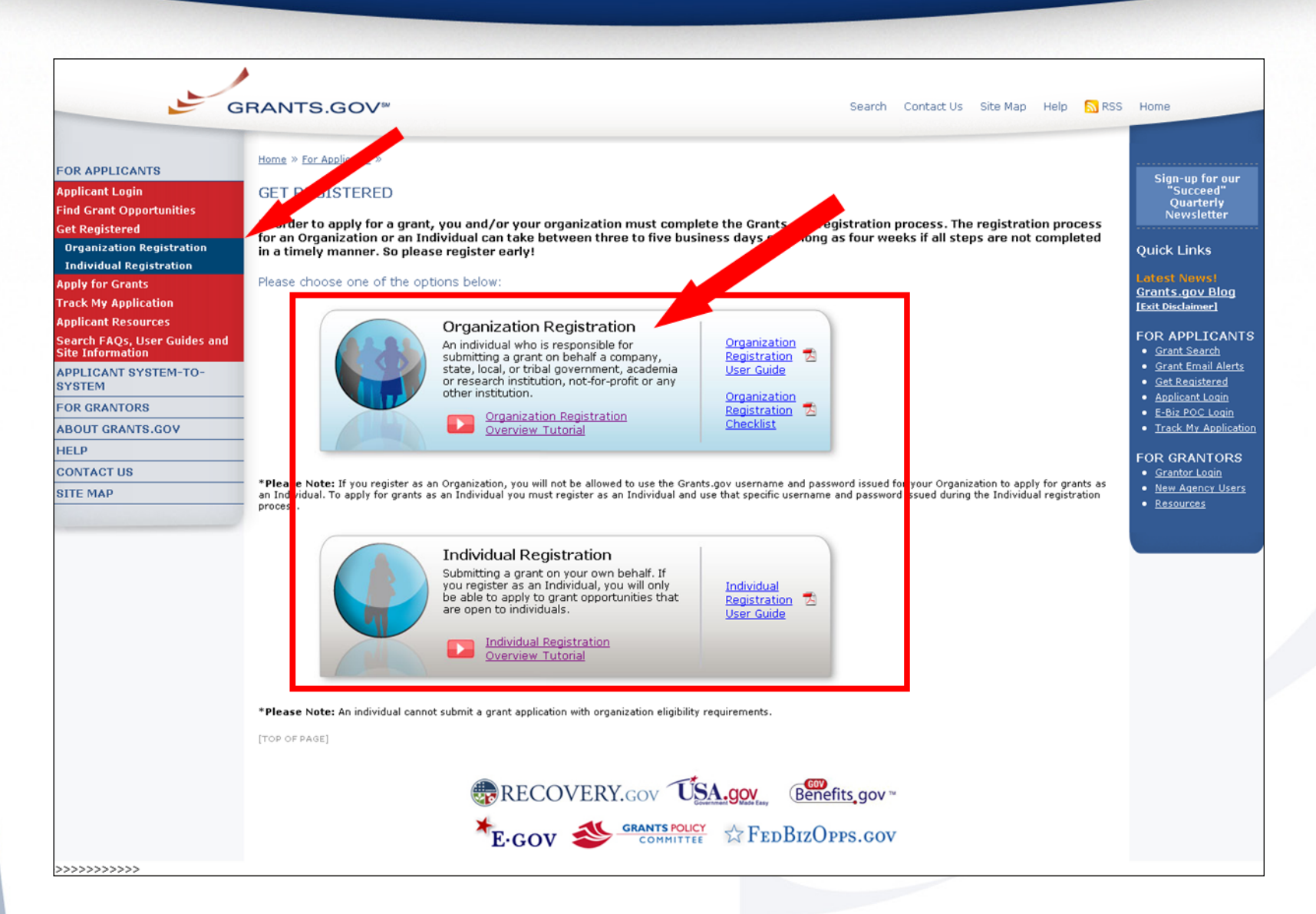

### **Get Registered -**Enter your Registration Information

unauthorized, constitutes consent to these terms.

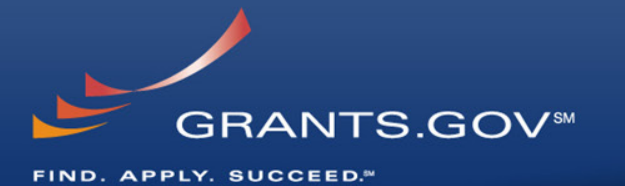

| GI                                                                                                    | RANTS.GOV™ Contact Us SiteMap Help 🔊 RSS Home                                                                                                    |
|----------------------------------------------------------------------------------------------------|----------------------------------------------------------------------------------------------------|
| FOR APPLICANTSApplicant LoginFind Grant OpportunitiesGet RegisteredApply for GrantsTrack My ApplicationApplicant ResourcesSearch FAQs, User Guides and<br>Site InformationAPPLICANT SYSTEM-<br>TO-SYSTEMFOR GRANTORSABOUT GRANTS.GOVHELPCONTACT USSITE MAP | Homes+Applicant Registration         Please enter your information below. Required fields are denoted with an asterisk (*).         * First Name: Grant       MI:       * Last Name: Applicant         * DOB: [00/00/0000]       (MM/DD/YYYY)         * Job Title: Organization Member       DUNS: [00000000000]         * Address 1: [123 Grant Search Way         Address 2:                                                                                                    |
|                                                                                                    | Warning Notice This is a U.S. Government computer system, which may be accessed and used only for authorized Government business by authorized personnel. Unauthorized access or use of this computer system may subject violators to criminal, civil, and/or administrative action. All information on this computer system may be intercepted, recorded, read, copied, and disclosed by and to authorized personnel for official purposes, including criminal investigations. Such information includes sensitive data encrypted to comply with confidentiality and privacy requirements. Access or use of this computer system by any person, whether authorized or |

#### Organization Registration Confirmation FIND. APPLY. SUCCEED." Contact Us SiteMap Help 📉 RSS Home GRANTS.GOV<sup>™</sup> Home>Applicant Registration FOR APPLICANTS APPLICANT REGISTRATION **Applicant Login** Please review the information entered below. If you would like to make changes, click the Edit button on the bottom of the page. If the data entered is correct, please click the Submit button on the bottom of the page. **Find Grant Opportunities** Get Registered First Name: Grant Apply for Grants MI: Track My Application Last Name: Applicant DOB: 01/01/2001 Applicant Resources Job Title: Organization Member Search FAQs, User Guides and DUNS: Site Information Address 1: 123 Grant Search Way **APPLICANT SYSTEM-**Address 2: TO-SYSTEM City: Washington FOR GRANTORS District of Columbia State: Zip Code: 20201 ABOUT GRANTS.GOV Country: United States HELP Telephone: 123-456-7890 CONTACT US Email: GrantsgovApp@aol.com Secret Question: Where can you find grants from all federal agencies? SITE MAP Secret Answer: Grants.gov User Name: GrantsgovApp Edit | Submit Warning Notice This is a U.S. Government computer system, which may be accessed and used only for authorized Government business by authorized personnel. Unauthorized access or use of this computer system may subject violators to criminal, civil, and/or administrative action. All information on this computer system may be intercepted, recorded, read, copied, and disclosed by and to authorized personnel for official purposes, including criminal investigations. Such information includes sensitive data encrypted to comply with confidentiality and privacy requirements. Access or use of this computer system by any person, whether authorized or

Get Registered –

unauthorized, constitutes consent to these terms.

**GRANTS.GOV™** 

### Get Registered – Completing Your Registration

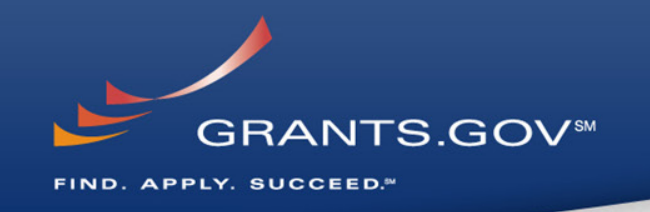

### • AOR Authorization by your eBIZ POC

- The eBiz POC at your organization will receive an email notifying him/her of your registration.
- The eBiz POC must login to Grants.gov to confirm you as an AOR.
- You will be unable to submit a grant application unless you are confirmed as an AOR by your eBiz POC.

### Track AOR Status

- At any time, you can track your AOR status by logging in with your username and password.
- You will receive a confirmation email notifying you that you've been authorized as an AOR for your organization.

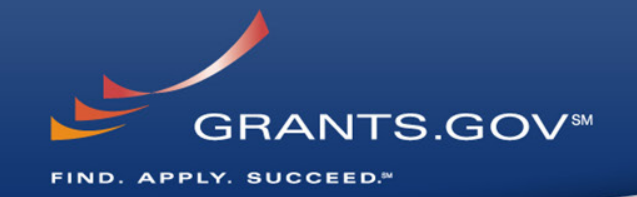

# How To Navigate Grants.gov

### **Grants.gov Homepage**

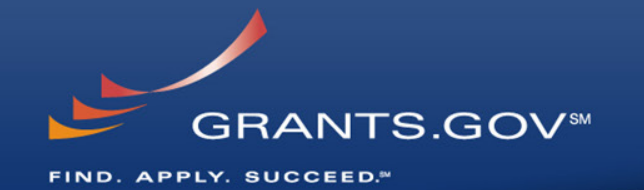

| G                                                                                                    | RANTS.GOV <sup>®®</sup> Search Contact Us Site Map Search                                                                                                    | Home                                                                                                    |
|----------------------------------------------------------------------------------------------------|----------------------------------------------------------------------------------------------------|----------------------------------------------------------------------------------------------------|
| CCR / SAM migration:<br>Learn more on the <u>Grants.gov</u><br><u>Blog</u>                                                                                                    | Find. Apply. Succeed.                                                                                                    | Quick Links                                                                                                    |
| FOR APPLICANTS<br>Applicant Login<br>Find Grant Opportunities<br>Get Registered<br>Apply for Grants<br>Track My Application<br>Applicant Resources<br>Search, FAQs, Userguides and<br>site information | Grants.gov is your source to FIND and APPLY for federal grants. The U.S. Department<br>of Health and Human Services is proud to be the managing partner for Grants.gov, an<br>nitiative that is having an unparalleled impact on the grant community. <u>Learn more</u><br>about Grants.gov and determine if you are eligible for grant opportunities offered on<br>this site.<br>Grants.gov does not provide personal financial assistance. To learn where you may<br>find personal help, check <u>Government Benefits</u> , <u>Student Loans</u> and <u>Small Business</u><br><u>Start-up Loans</u> . | Grants.gov Blog &<br>FOR APPLICANTS<br>• Grant Search<br>• Grant Email Alerts<br>• Get Registered<br>• Applicant Login<br>• E-Biz POC Login<br>• Track My Application<br>FOR GRANTORS<br>• Grantor Login<br>• New Agency Users<br>• Resources |
| SYSTEM                                                                                                    | What's New at Grants.gov                                                                                                    |                                                                                                    |
| FOR GRANTORS ABOUT GRANTS.GOV                                                                                                    | Learn about SAM, and how the CCR to SAM migration affects<br>Grants.gov applicants.                                                                                                    |                                                                                                    |
| HELP                                                                                                    | New Opportunities This Week                                                                                                    |                                                                                                    |
| STTE MAD                                                                                                    | Verify if your Adobe Reader Version is Compatible with Grants.gov                                                                                                    |                                                                                                    |
| SITE MAP                                                                                                    | Grants.gov Webcast on Grant Fraud is now available online                                                                                                    |                                                                                                    |

### **Applicant Resources**

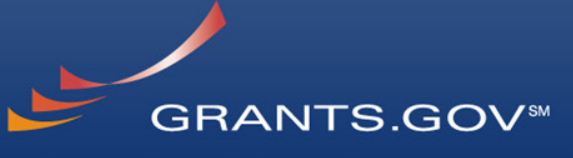

FIND. APPLY. SUCCEED.™

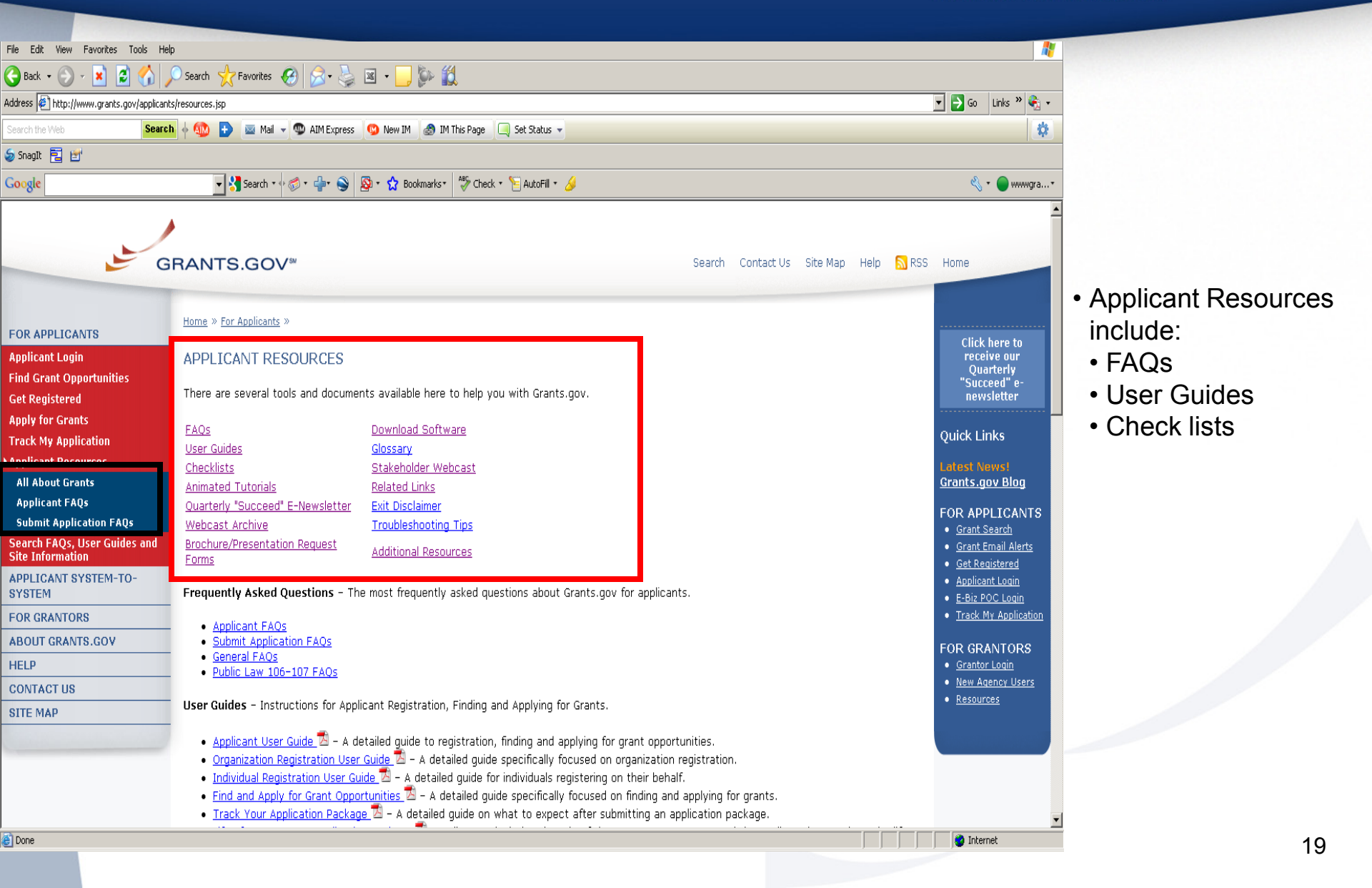

# Subscriptions and E-mail Notifications

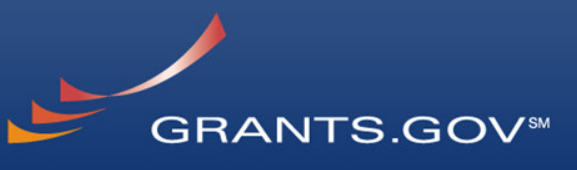

FIND. APPLY. SUCCEED.\*\*

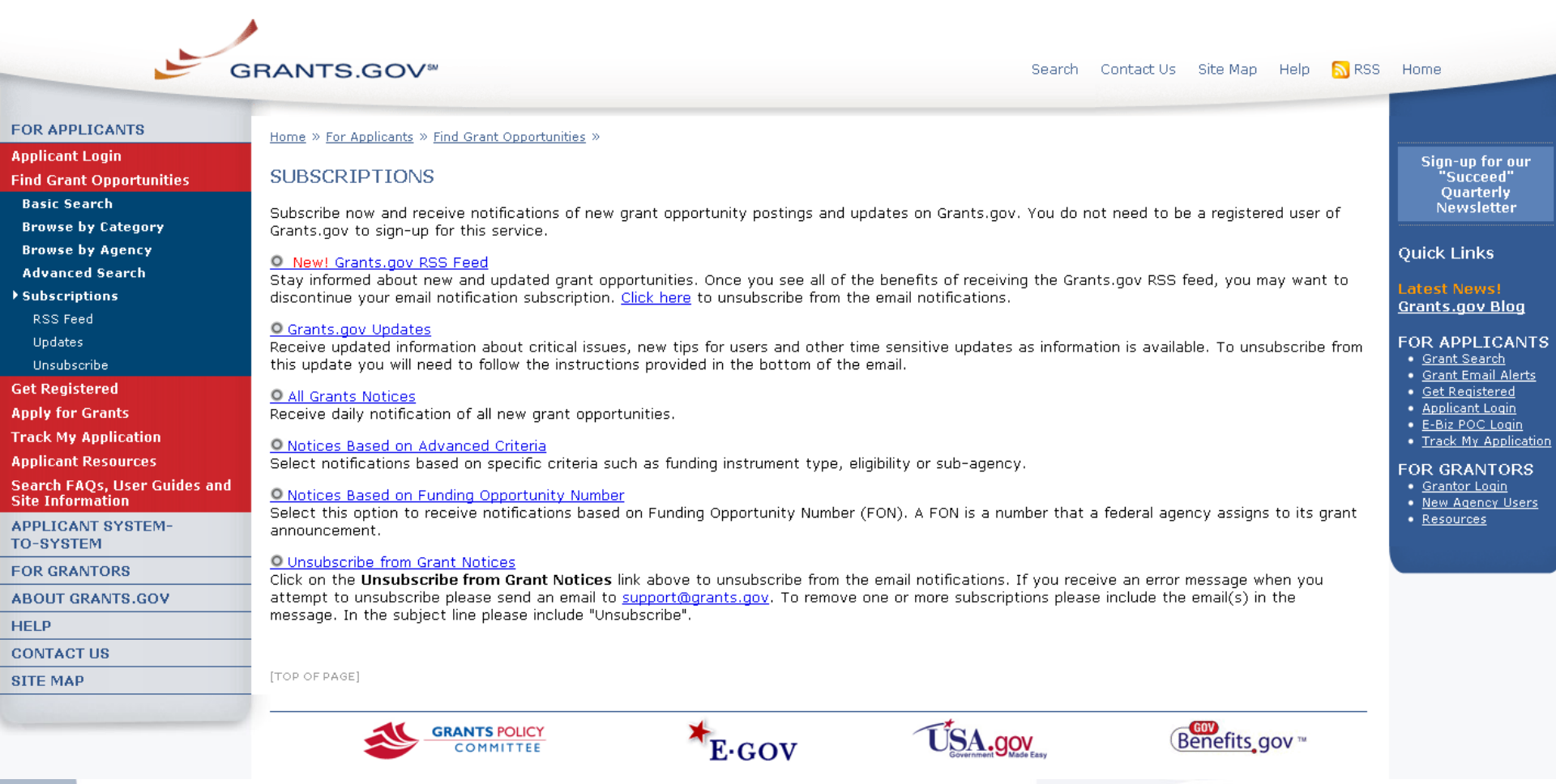

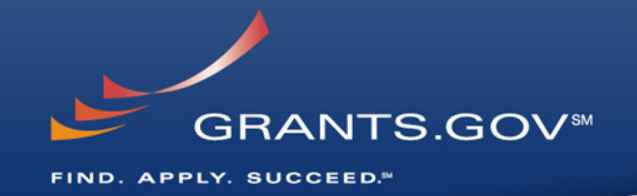

# How to Search for Funding Opportunities

### **Find Grant Opportunities**

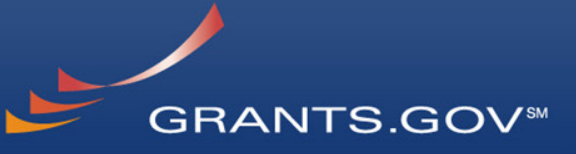

FIND. APPLY. SUCCEED.™

|                                                                                                    | GRANTS.GOV <sup>®®</sup> Search Contact Us Site Map Help 🔂 RSS                                                                                                    | Home                                                                                                    |
|----------------------------------------------------------------------------------------------------|----------------------------------------------------------------------------------------------------|----------------------------------------------------------------------------------------------------|
| Alert: E-Biz POC Login and<br>Password Reset Update<br>When an existing E-Biz POC logs<br>in for the first time after the<br>October 11, 2010 Security Build,<br>the E-Biz POC must enter the                                                   | Home » For Applicants »<br>FIND GRANT OPPORTUNITIES<br>All discretionary grants offered by the <u>26 federal grant-making agencies</u> can be found on                                                                                                    | Sign-up for our<br>"Succeed"<br>Quarterly<br>Newsletter                                                                                     |
| DUNS and for the Password field,<br>enter the MPIN. Once verified, the<br>system will immediately request<br>the E-Biz POC to change the<br>password. <u>Read more important</u><br>information about the new<br>password rules for E-Biz POCs. | Grants.gov.<br>You do not have to register with Grants.gov to <i>find</i> grant opportunities. However, once you are<br>ready to <i>apply</i> for a grant, you will need to <u>Get Registered</u> . This process takes 3-5 business days up<br>to 4 weeks if you experience any difficulties.                                                        | Quick Links<br>Latest News!<br>Grants.gov Blog<br>[Exit Disclaimer]                                                                         |
| FOR APPLICANTS                                                                                                    | Search Grant Opportunities                                                                                                    | FOR APPLICAN<br>• Grant Search                                                                                                    |
| Applicant Login<br>Find Grant Opportunities<br>Basic Search                                                                                                    | Search by keyword, Funding Opportunity<br>Number <i>(FON)</i> or Catalog of Federal Domestic<br>Assistance (CFDA) number.                                                                                                    | • <u>Grant Enfant Alert</u><br>• <u>Get Registered</u><br>• <u>Applicant Login</u><br>• <u>E-Biz POC Login</u><br>• <u>Track My Applica</u> |
| Browse by Category<br>Browse by Agency<br>Advanced Search<br>Subscriptions                                                                                                    | Search by a variety of categories of funding<br>activities.                                                                                                    | FOR GRANTORS<br>• Grantor Login<br>• New Agency User<br>• Resources                                                                         |
| Get Registered<br>Apply for Grants                                                                                                    | Search from a list of agencies offering grant<br>opportunities.                                                                                                    |                                                                                                    |
| Track My Application<br>Applicant Resources<br>Search FAQs, User Guides and<br>Site Information                                                                                                    | Search by more specific criteria such as:<br>Funding Instrument Type, Eligibility or<br>Sub-agency.                                                                                                    |                                                                                                    |
| APPLICANT SYSTEM-<br>TO-SYSTEM                                                                                                    | Search for Recovery Act Opportunities.                                                                                                    |                                                                                                    |
| FOR GRANTORS                                                                                                    | Once you have found the grant opportunity for which you wish to apply by entering a specific                                                                                                    |                                                                                                    |
| ABOUT GRANTS.GOV                                                                                                    | search criteria, click the "Application" button in the grant opportunity synopsis.                                                                                                    |                                                                                                    |
| HELP<br>CONTACT US<br>SITE MAP                                                                                                    | <ul> <li>You may also search for a specific application package by the <u>Funding Opportunity Number (FON)</u>,</li> <li><u>Catalog of Federal Domestic Assistance (CFDA)</u> number or Funding Opportunity Competition ID on</li> <li>the <u>Download Application Package</u> page. For more information, visit <u>Apply for Grants</u>.</li> </ul> |                                                                                                    |

### Find – Basic Search

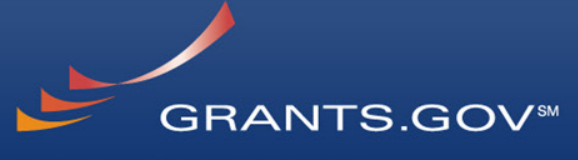

FIND. APPLY. SUCCEED.™

| G                                                | Contact Us SiteMap Help S RSS Home                                                                                     |                             |
|--------------------------------------------------|----------------------------------------------------------------------------------------------------|-----------------------------|
| FOR APPLICANTS                                   | Home > Find Grant Opportunities > Basic Search                                                                         |                             |
| Applicant Login                                  | BASIC SEARCH                                                                                                    |                             |
| Find Grant Opportunities                         | Basic Search • Browse by Category • Browse By Agency • Advanced Search                                                 |                             |
| Basic Search                                     |                                                                                                    | · Coorob for grants         |
| Browse by Category                               | To perform a <b>basic search</b> for a grant opportunity, complete at least one of the following fields Keyword Search | • Search for grants         |
| Browse by Agency<br>Advanced Search              | Search by Funding Opportunity Number, <b>OR</b> Search by CFDA Number and then select the Search button.               | bv:                         |
| Fmail Subscription                               | Only open opportunities will be returned. To search closed or archived opportunities, use <u>Advanced Search</u> .     | Keyword                     |
| Get Registered                                   | For helpful search tips and to learn more about finding grant opportunities check out the Search Grant                 | - Keywold                   |
| Apply for Grants                                 | <u>Opportunities</u> guide.                                                                                            | <ul> <li>Funding</li> </ul> |
| Track My Application                             |                                                                                                    | Opportunity                 |
| Applicant Resources                              |                                                                                                    | Number                      |
| Search FAQs, User Guides and<br>Site Information | Keyword Search:<br>Affordable Care Act                                                                                 | NUMBER, OR                  |
| APPLICANT SYSTEM-<br>TO-SYSTEM                   | Search by Eunding Opportunity Number                                                                                   | GI DA Number.               |
| FOR GRANTORS                                     |                                                                                                    |                             |
| ABOUT GRANTS.GOV                                 |                                                                                                    |                             |
| HELP                                             | Search by CFDA Number:                                                                                                 |                             |
| CONTACT US                                       |                                                                                                    |                             |
| SITE MAP                                         | SEARCH CLEAR FORM                                                                                                    |                             |

### Find – Advanced Search 🕒

FIND. APPLY. SUCCEED.™

#### FOR APPLICANTS

Applicant Login

Find Grant Opportunities Basic Search

Browse by Category

Browse by Agency

Advanced Search

Email Subscription

Get Registered

Apply for Grants

Track My Application

Applicant Resources

Search FAQs, User Guides and Site Information

APPLICANT SYSTEM-TO-SYSTEM

FOR GRANTORS

ABOUT GRANTS.GOV

HELP CONTACT US

SITE MAP

<u>Home</u> > <u>Find Grant Opportunities</u> > Advanced Search

#### ADVANCED SEARCH

#### Basic Search + Browse by Category + Browse By Agency + Advanced Search

To perform an **advanced search** for a grant, complete any combination of fields and select the Search button below.

For helpful search tips and to learn more about finding grant opportunities check out the <u>Search Grant</u> <u>Opportunities</u> guide.

#### Keyword Search:

Affordable Care Act

#### \*Required Search In:

🗹 Open Opportunities

- Closed Opportunities
- Archived Opportunities

#### Search by Funding Opportunity Number:

Search by CFDA Number:

#### Dates to Search:

All Days Last 3 Days One Week Two Weeks Three Weeks

All Categories of Funding Activity Agriculture Arts (see "Cultural Affairs" in CFDA) Business and Commerce Community Development

Cooperative Agreement Other Procurement Contract

SEARCH

#### Search by Eligibility:

Search by Agency:

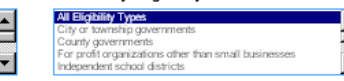

#### Search by Funding Activity Category:

CLEAR FORM

| Department of Homeland Security         |
|-----------------------------------------|
| Department of Health and Human Services |
| Department of Energy                    |
| Department of Education                 |
| Department of Defense                   |
|                                         |

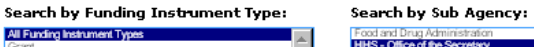

| <b></b>  | HHS - Office of the Secretary              |
|----------|--------------------------------------------|
|          | HHS FDA - Special                          |
|          | Health Resources & Services Administration |
| $\nabla$ | Indian Health Service                      |

• Search for grants by adding more criteria including, but not limited to:

GRANTS.GOV™

- Funding Agency (e.g. HHS, EPA, Education, DHS, etc)
- Eligibility (type of organization; e.g., state or local governments, non-profits, tribal, universities, etc.)
- **Category** (e.g., health, environment, housing, etc
- Date ranges

### **Search Results**

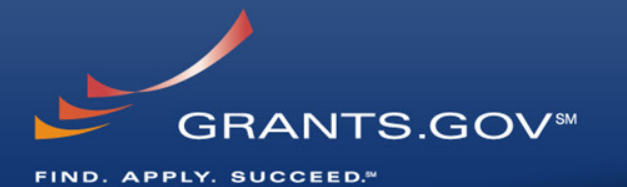

| G                                                | RANTS.              | GOV∞                                               |                          | Contact Us SiteMap Help 🔊 f                          | RSS Home           |
|--------------------------------------------------|---------------------|----------------------------------------------------|--------------------------|------------------------------------------------------|--------------------|
|                                                  | Home > Find         | Grant Opportunities > Search                       | Grant Opportunities > Se | earch Results                                        |                    |
| FOR APPLICANTS                                   | Saarak              | Deculte                                            |                          |                                                      | New Consta         |
| Applicant Login                                  | Search              | Results                                            |                          |                                                      | New Search         |
| Find Grant Opportunities<br>Basic Search         | Sort: Open Da       | te, Descending                                     | Sort by Close Date       | Sort by Relevance                                    | Results 1 - 2 of 2 |
| Browse by Category<br>Browse by Agency           | <u>Open</u><br>Date | Opportunity Title                                  |                          | Agency                                               | Funding<br>Number  |
| Advanced Search                                  | 02/24/2011          | Grants to Support States i<br>Rate Review-Cycle II | in Health Insurance      | Ofc of Consumer Information &<br>Insurance Oversight | PR-PRP-11-001      |
| Get Registered                                   | 01/07/2011          | Affordable Care Act - Healt<br>Grants              | th Center Planning       | Health Resources & Services<br>Administration        | HRSA-11-021        |
| Apply for Grants<br>Track My Application         | <u>.</u>            | ~                                                  | Results P                | age: 1                                               |                    |
| Applicant Resources                              |                     |                                                    | New S                    | <u>earch</u>                                         |                    |
| Search FAQs, User Guides and<br>Site Information |                     |                                                    |                          |                                                      |                    |
| APPLICANT SYSTEM-<br>TO-SYSTEM                   |                     |                                                    |                          |                                                      |                    |
| FOR GRANTORS                                     |                     |                                                    |                          |                                                      |                    |
| ABOUT GRANTS.GOV                                 |                     |                                                    |                          |                                                      |                    |
| HELP                                             |                     |                                                    |                          |                                                      |                    |
| CONTACT US                                       |                     |                                                    |                          |                                                      |                    |
| SITE MAP                                         |                     |                                                    |                          |                                                      |                    |
|                                                  |                     |                                                    |                          |                                                      |                    |

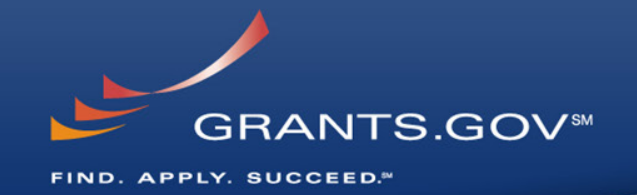

# What's in a Funding Opportunity?

### **Synopsis**

GRANTS.GOV<sup>™</sup>

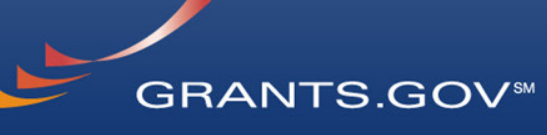

FIND. APPLY. SUCCEED.™

- FOR APPLICANTS Applicant Login
- Find Grant Opportunities
- Basic Search
- Browse by Category
- Browse by Agency
- Advanced Search
- Email Subscription
- Get Registered
- Apply for Grants
- Track My Application
- **Applicant Resources**
- Search FAQs, User Guides and Site Information
- APPLICANT SYSTEM-TO-SYSTEM
- TO OTOTEM
- FOR GRANTORS
- ABOUT GRANTS.GOV
- HELP
- CONTACT US
- SITE MAP

### Affordable Care Act - Health Center Planning Grants

Synopsis Full Announcement

Home > Find Grant Opportunities > Search Grant Opportunities > Search Results > Synopsis

Application

Contact Us SiteMap Help 💦 RSS Home

The synopsis for this grant opportunity is detailed below, following this paragraph. This synopsis contains all of the updates to this document that have been posted as of **01/07/2011**. If updates have been made to the opportunity synopsis, update information is provided below the synopsis.

If you would like to receive notifications of changes to the grant opportunity click <u>send me change</u> <u>notification emails</u>. The only thing you need to provide for this service is your email address. No other information is requested.

Any inconsistency between the original printed document and the disk or electronic document shall be resolved by giving precedence to the printed document.

Services under the Health Center Program

#### **Description of Modification**

Attach application package and funding opportunity announcement.

| Document Type:                          | Modification to Previous Grants Notice                       |
|-----------------------------------------|--------------------------------------------------------------|
| Funding Opportunity Number:             | HRSA-11-021                                                  |
| Opportunity Category:                   | Discretionary                                                |
| Posted Date:                            | Jan 07, 2011                                                 |
| Creation Date:                          | Jan 07, 2011                                                 |
| Original Closing Date for Applications: | Mar 18, 2011                                                 |
| Current Closing Date for Applications:  | Mar 18, 2011                                                 |
| Archive Date:                           | May 17, 2011                                                 |
| Funding Instrument Type:                | Grant                                                        |
| Category of Funding Activity:           | Health                                                       |
| Category Explanation:                   |                                                              |
| Expected Number of Awards:              | 125                                                          |
| Estimated Total Program Funding:        | \$10,000,000                                                 |
| Award Ceiling:                          |                                                              |
| Award Floor:                            |                                                              |
| CFDA Number(s):                         | 93.527 Affordable Care Act (ACA) Grants for New and Expanded |

- The Synopsis contains high level information about the funding opportunity such as:
  - Funding Opportunity
     Number
  - Open/Close date
  - Program Funding Amount
  - Number of Awards
  - Program Contact
     Information

Cost Sharing or Matching Requirement: No

### **Full Announcement**

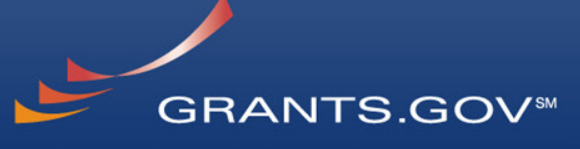

FIND. APPLY. SUCCEED.™

#### Contact Us SiteMap Help 🚫 RSS Home **GRANTS.GOV**<sup>™</sup> Home > Find Grant Opportunities > Search Grant Opportunities > Search Results > Synopsis FOR APPLICANTS Affordable Care Act - Health Center Planning Grants **Applicant Login** Find Grant Opportunities Basic Search Browse by Category Synopsis **Full Announcement** Application Browse by Agency Advanced Search The synopsis for this grant opportunity is detailed below, following this paragraph. This synopsis contains all Email Subscription of the updates to this document that have been posted as of **01/07/2011**. If updates have been made to Get Registered the opportunity synopsis, update information is provided below the synopsis. Apply for Grants If you would like to receive notifications of changes to the grant opportunity click send me change Track My Application notification emails . The only thing you need to provide for this service is your email address. No other information is requested. Applicant Resources Any inconsistency between the original printed document and the disk or electronic document shall be resolved by Search FAOs. User Guides and giving precedence to the printed document. Site Information APPLICANT SYSTEM-TO-SYSTEM Description of Modification FOR GRANTORS Attach application package and funding opportunity announcement. ABOUT GRANTS.GOV Document Type: Modification to Previous Grants Notice HELP Funding Opportunity Number: HRSA-11-021 CONTACT US Opportunity Category: Discretionary Posted Date: Jan 07, 2011 SITE MAP Creation Date: Jan 07, 2011 Original Closing Date for Applications: Mar 18, 2011 Current Closing Date for Applications: Mar 18, 2011 Archive Date: May 17, 2011 Funding Instrument Type: Grant Category of Funding Activity: Health Category Explanation: Expected Number of Awards: 125 Estimated Total Program Funding: \$10,000,000 Award Ceiling: Award Floor:

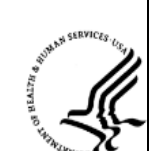

93.527 -- Affordable Care Act (ACA) Grants for New and Expanded

Services under the Health Center Program

 You can post the full RFA, Funding Opportunity Announcement, and any supplementary documentation

Cost Sharing or Matching Requirement: No

CFDA Number(s):

### The Application Package and **Instructions - 1**

٨

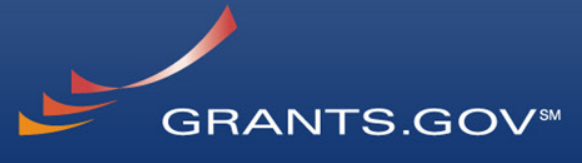

FIND. APPLY. SUCCEED.™

| GF                                               | RANTS.GOV <sup>∞</sup>                                                                     | Contact Us SiteMap Help <u>ର</u>                                                                  | RSS Home                                        |                                                          |
|--------------------------------------------------|--------------------------------------------------------------------------------------------|---------------------------------------------------------------------------------------------------|-------------------------------------------------|----------------------------------------------------------|
|                                                  | Home > Find Grant Opportunities > Search Grant (                                           | <u> Opportunities</u> > <u>Search Results</u> > Synopsis                                          | SERVICES UP.                                    |                                                          |
| FOR APPLICANTS                                   | Affendable Cana Act. He                                                                    | alth Canton Dianning Count                                                                        |                                                 |                                                          |
| Applicant Login                                  | Affordable Care Act - He                                                                   | ealth Center Planning Grants                                                                      | ° sa sa sa sa sa sa sa sa sa sa sa sa sa        |                                                          |
| Find Grant Opportunities                         |                                                                                            |                                                                                                   | 158-                                            | ·                                                        |
| Basic Search                                     |                                                                                            |                                                                                                   | * <sup>4</sup> Wind                             |                                                          |
| Browse by Category                               | Synopsis                                                                                   | Full Announcement                                                                                 | Application                                     |                                                          |
| Browse by Agency                                 |                                                                                            |                                                                                                   |                                                 |                                                          |
| Advanced Search                                  | The survey is far this survey are sub-                                                     | deteiled belev. fellessine this search whi                                                        | K II                                            |                                                          |
| Email Subscription                               | of the updates to this document that have                                                  | detailed below, following this paragraph. Thi<br>e been posted as of <b>01/07/2011</b> . If updat | s synopsis contains all<br>es have been made to | , 그는 말 좀 하는 것 같은 것 같은 것 같은 것 같이 봐.                       |
| Get Registered                                   | the opportunity synopsis, update informat                                                  | tion is provided below the synopsis.                                                              |                                                 |                                                          |
| Apply for Grants                                 | If you would like to receive notifications of                                              | f changes to the grant opportunity click send                                                     | me change                                       |                                                          |
| Track My Application                             | notification emails . The only thing you nee                                               | ed to provide for this service is your email ad                                                   | dress. No other                                 |                                                          |
| Applicant Resources                              | information is requested.                                                                  |                                                                                                   |                                                 |                                                          |
| Search FAQs, User Guides and<br>Site Information | Any inconsistency between the original print<br>giving precedence to the printed document. | ted document and the disk or electronic docum                                                     | ent shall be resolved by                        | Click on the Application Tab in<br>order to download the |
| APPLICANT SYSTEM-<br>TO-SYSTEM                   | Description of Modification                                                                |                                                                                                   |                                                 | Application Dackage and the                              |
| FOR GRANTORS                                     | Attach application package and funding o                                                   | pportunity announcement.                                                                          |                                                 | Application Fackage and the                              |
| ABOUT GRANTS.GOV                                 |                                                                                            |                                                                                                   |                                                 | Application instructions                                 |
| HELP                                             | Document Type:                                                                             | Modification to Previous Grants Notice                                                            |                                                 |                                                          |
| CONTACT US                                       | Funding Opportunity Number:                                                                | HRSA-11-021                                                                                       |                                                 |                                                          |
|                                                  | Opportunity Category:                                                                      | Discretionary                                                                                     |                                                 |                                                          |
| SITE MAP                                         | Posted Date:                                                                               | Jan U/, 2011                                                                                      |                                                 |                                                          |
|                                                  | Original Closing Date for Applications                                                     | Jan 07, 2011<br>• Mar 18, 2011                                                                    |                                                 |                                                          |
|                                                  | Current Closing Date for Applications:                                                     | Mar 18, 2011                                                                                      |                                                 |                                                          |
|                                                  | Archive Date:                                                                              | May 17, 2011                                                                                      |                                                 |                                                          |
|                                                  | Funding Instrument Type:                                                                   | Grant                                                                                             |                                                 |                                                          |
|                                                  | Category of Funding Activity:                                                              | Health                                                                                            |                                                 |                                                          |
|                                                  | Category Explanation:                                                                      |                                                                                                   |                                                 |                                                          |
|                                                  | Expected Number of Awards:                                                                 | 125                                                                                               |                                                 |                                                          |
|                                                  | Estimated Total Program Funding:<br>Award Ceiling:                                         | \$10,000,000                                                                                      |                                                 |                                                          |
|                                                  | Award Floor:                                                                               |                                                                                                   |                                                 |                                                          |
|                                                  | CFDA Number(s):                                                                            | 93.527 Affordable Care Act (ACA) Gran<br>Services under the Health Center Program                 | ts for New and Expanded                         | 29                                                       |
|                                                  | Cost Sharing or Matching Requiremen                                                        | it: No                                                                                            |                                                 |                                                          |

### Download the Application Package and Instructions - 2

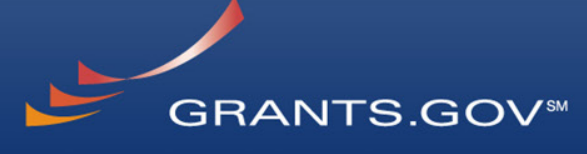

FIND. APPLY. SUCCEED.™

GRANTS.GOV\*

Contact Us SiteMap Help 🔝 RSS Home

Home » Applicants » Search Opportunities »

#### FOR APPLICANTS

- Applicant Login
- Find Grant Opportunities
- Search Opportunities
- **Basic Search**
- Browse by Category
- Browse by Agency
- Advanced Search
- Email Subscription
- Get Registered
- Apply for Grants
- Track My Application
- **Applicant Resources**
- Search FAQs, User Guides and Site Information
- ABOUT GRANTS.GOV
- FOR GRANTORS
- RESOURCES
- ABOUT GRANTS.GOV
- HELP
- CONTACT US
- SITE MAP

#### &NBSPSELECTED GRANT APPLICATIONS FOR DOWNLOAD

Download the application and its instructions by selecting the corresponding download link. Save these files to your computer for future reference and use. You do not need Internet access to read the instructions or to complete the application once you save them to your computer.

#### READ BELOW BEFORE YOU APPLY FOR THIS GRANT!

Before you can view and complete an application package, you **MUST** have the PureEdge Viewer or compatible Adobe Reader installed. Application packages are posted in either PureEdge or Adobe Reader format. You may receive a validation error using incompatible versions of Adobe Reader. To prevent a validation error, it is now recommended you uninstall any earlier versions of Adobe Reader and install the latest compatible version of Adobe Reader.

### If more than one person is working on the application package, ALL applicants must be using the same software version.

Click here to download the required PureEdge Viewer and Adobe Reader if you do not have it installed already.

#### Additional Resources:

- Sign-up for Grants.gov Updates for the latest issues and news.
- Download Adobe Reader and PureEdge Viewer for free.
- Visit <u>Help</u> for FAQs and more information on Applying for grants.

Below is a list of the application(s) currently available for the CFDA and/or Funding Opportunity Number that you entered.

To download the application instructions or package, click the corresponding download link. You will then be able to save the files on your computer for future reference and use.

| CFDA   | Opportunity<br>Number | Competition<br>ID | Competition<br>Title                                      | Agency                                        | Instructions<br>and<br>Application |
|--------|-----------------------|-------------------|-----------------------------------------------------------|-----------------------------------------------|------------------------------------|
| 93.527 | HRSA-11-021           | 4140              | Affordable Care Act -<br>Health Center<br>Planning Grants | Health Resources & Services<br>Administration | <u>download</u>                    |

- Read the instructions to insure that you have the correct Adobe Reader
- Click on download link in order to access the Application Package and the Application Instructions

### **Download the Application Package and Instructions - 3**

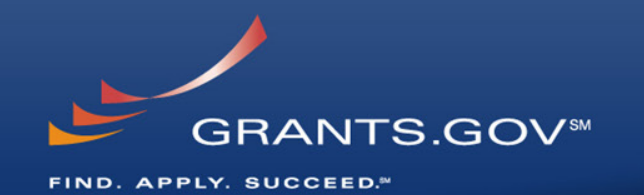

Contact Us SiteMap Help SRSS Home Contact Us SiteMap Help SRSS Home CONTROLOAD OPPORTUNITY INSTRUCTIONS AND APPLICATION You have chosen to download the instructions and application for the following opportunity: CFDA Number: 93.527: Affordable Care Act (ACA) Grants for New and Expanded Services under the Health Center Program Opportunity Number: HRSA-11-021: Affordable Care Act - Health Center Planning Grants Competition Title: Affordable Care Act - Health Center Planning Grants Agency: Health Resources & Services Administration Opening Date: 01/07/2011 Closing Date: 03/18/2011

If you would like to be notified of any changes to this opportunity please enter your e-mail address below, and you will be e-mailed in the event this opportunity is changed and republished on Grants.gov before its closing date.

tructions and application by selecting the o

Submit

Download the instructions and application by selecting the download links below. While the instructions or application files may open directly, you may save the files to your computer for future reference and use. You do not need Internet access to read the instructions or the application once you save them to your computer.

1. Download Application Instructions

2. Download Application Package

 Enter your email address and click submit here if you wish to be notified of any changes to the funding opportunity (highly recommended)
 Right-click on

- Right-click on
   "Download
   Application
   Instructions" and
   then Save As to your
   computer.
- Repeat the same action with
   "Download Application Package"

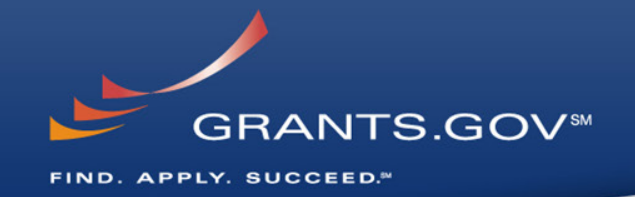

# Navigating The Application Package

| Save & Submit                              | Save Print Cancel                                                                         | Check Packa                        | ge for Errors   |                                                                                                    |
|--------------------------------------------|-------------------------------------------------------------------------------------------|------------------------------------|-----------------|----------------------------------------------------------------------------------------------------|
| GRANTS.GO                                  | <b>√</b> ™                                                                                |                                    |                 | Grant Application Package                                                                              |
| Opportunity Title:                         | Affordable Care Act (ACA) Nu                                                              | rse Education                      | , Practice, Qu  |                                                                                                    |
| Offering Agency:                           | Health Resources & Services                                                               | Administratio                      | n               | This electronic grants application is intended to<br>be used to apply for the specific Enderal funding |
| CFDA Number:                               | 93.359                                                                                    |                                    |                 | opportunity referenced here.                                                                           |
| CFDA Description:                          | Nurse Education, Practice an                                                              | d Retention G                      | rants           | If the Federal funding opportunity listed is not                                                       |
| Opportunity Number:                        | HRSA-11-041                                                                               |                                    |                 | the opportunity for which you want to apply,                                                           |
| Competition ID:                            | 4210                                                                                      |                                    |                 | close this application package by clicking on the                                                      |
| Opportunity Open Date:                     | 12/06/2010                                                                                |                                    |                 | will then need to locate the correct Federal                                                           |
| Opportunity Close Date:                    | 01/21/2011                                                                                |                                    |                 | funding opportunity, download its application                                                          |
| Agency Contact:                            | Janice B. Young, PhD, RN<br>Lead Nurse Consultant, DN<br>301-443-6193<br>jyoung2@hrsa.gov |                                    |                 | and then apply.                                                                                        |
| * Application Filing Name                  | cademia, or other type of organizatio<br>e:                                               | n.<br>Move Form to                 | Mandatory Docur | ments for Submission                                                                                   |
| Attachments                                |                                                                                           | Complete                           | Research & Rel  | lated Budget                                                                                           |
| HHS Checklist (08-2<br>Research & Related  | 007)<br>Other Project Information                                                         | =>                                 | SF424 (R & R)   |                                                                                                    |
| Research & Related                         | Senior/Key Person Profile                                                                 | Move Form to                       |                 |                                                                                                    |
| Research & Related                         | Project/Performance Site Loc                                                              | Delete                             |                 |                                                                                                    |
| ASSULANCES IOF NON-                        | construction Frograms (SF-42)                                                             | <=                                 |                 |                                                                                                    |
|                                            |                                                                                           |                                    |                 | Open Form                                                                                              |
| Optional Documents                         |                                                                                           | Move Form to                       | Optional Docume | ents for Submission                                                                                    |
| Disclosure of Lobbying Activities (SF-LLL) |                                                                                           | Submission List                    |                 |                                                                                                    |
| Disclosure of Lobby                        | an January (a) From                                                                       |                                    |                 |                                                                                                    |
| Disclosure of Lobby<br>R & R Subaward Budg | et Attachment(s) Form                                                                     | =>                                 |                 |                                                                                                    |
| Disclosure of Lobby<br>R & R Subaward Budg | et Attachment(s) Form                                                                     | =><br>Move Form to                 |                 |                                                                                                    |
| Disclosure of Lobby<br>R & R Subaward Budg | et Attachment(s) Form                                                                     | =><br>Move Form to<br>Delete       |                 |                                                                                                    |
| Disclosure of Lobby<br>R & R Subaward Budg | et Attachment(s) Form                                                                     | =><br>Move Form to<br>Delete       |                 |                                                                                                    |
| Disclosure of Lobby<br>R & R Subaward Budg | et Attachment(s) Form                                                                     | =><br>Move Form to<br>Delete<br><= |                 | Open Form                                                                                              |

#### Enter a name for the application in the Application Filing Name field.

This application can be completed in its entirety offline; however, you will need to login to the Grants.gov website during the submission process.
 You can save your application at any time by clicking the "Save" button at the top of your screen.

- The "Save & Submit" button will not be functional until all required data fields in the application are completed and you clicked on the "Check Package for Errors" button and confirmed all data required data fields are completed.

Open and complete all of the documents listed in the "Mandatory Documents" box. Complete the SF-424 form first.

It is recommended that the SF-424 form be the first form completed for the application package. Data entered on the SF-424 will populate data fields in other mandatory and optional forms and the user cannot enter data in these fields.

 The forms listed in the "Mandatory Documents" box and "Optional Documents" may be predefined forms, such as SF-424, forms where a document needs to be attached, such as the Project Narrative or a combination of both. "Mandatory Documents" are required for this application. "Optional Documents" can be used to provide additional support for this application or may be required for specific types of grant activity. Reference the application package instructions for more information regarding "Optional Documents".

- To open and complete a form, simply dick on the form's name to select the item and then click on the => button. This will move the document to the appropriate "Documents for Submission" box and the form will be automatically added to your application package. To view the form, scroil down the screen or select the form name and click on the "Open Form" button to begin completing the required data fields. To remove a form/document from the "Documents for Submission" box, click the document name to select it, and then click the <= button. This will return the form/document to the "Mandatory Documents" or "Optional Documents" box.</p>

All documents listed in the "Mandatory Documents" box must be moved to the "Mandatory Documents for Submission" box. When you open a required form, the fields which
must be completed are highlighted in yellow with a red border. Optional fields and completed fields are displayed in white. If you enter invalid or incomplete information in a
field, you will receive an error message.

#### Click the "Save & Submit" button to submit your application to Grants.gov.

3

- Once you have properly completed all required documents and attached any required or optional documentation, save the completed application by clicking on the "Save" button.

- Click on the "Check Package for Errors" button to ensure that you have completed all required data fields. Correct any errors or if none are found, save the application package.

- The "Save & Submit" button will become active; click on the "Save & Submit" button to begin the application submission process.

- You will be taken to the applicant login page to enter your Grants.gov username and password. Follow all onscreen instructions for submission.

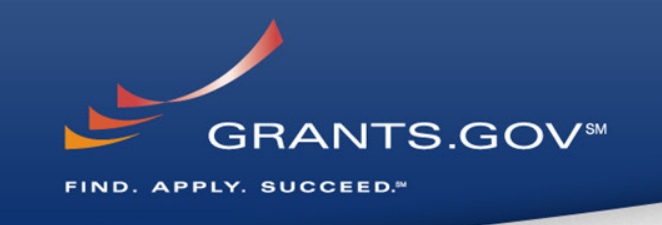

- The grant application is a PDF file composed of forms
  - Requires Adobe Reader which is a free download from Adobe.com
  - Can be saved to your computer
- The application home page
   has many components
  - Information on the funding opportunity
  - Closing date
  - Agency contact information
  - Forms to be filled out

### **Working on Forms**

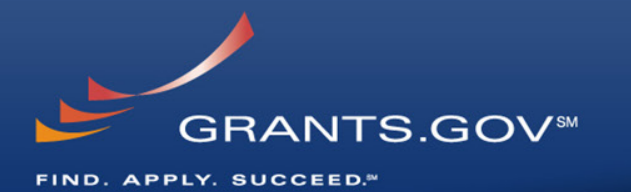

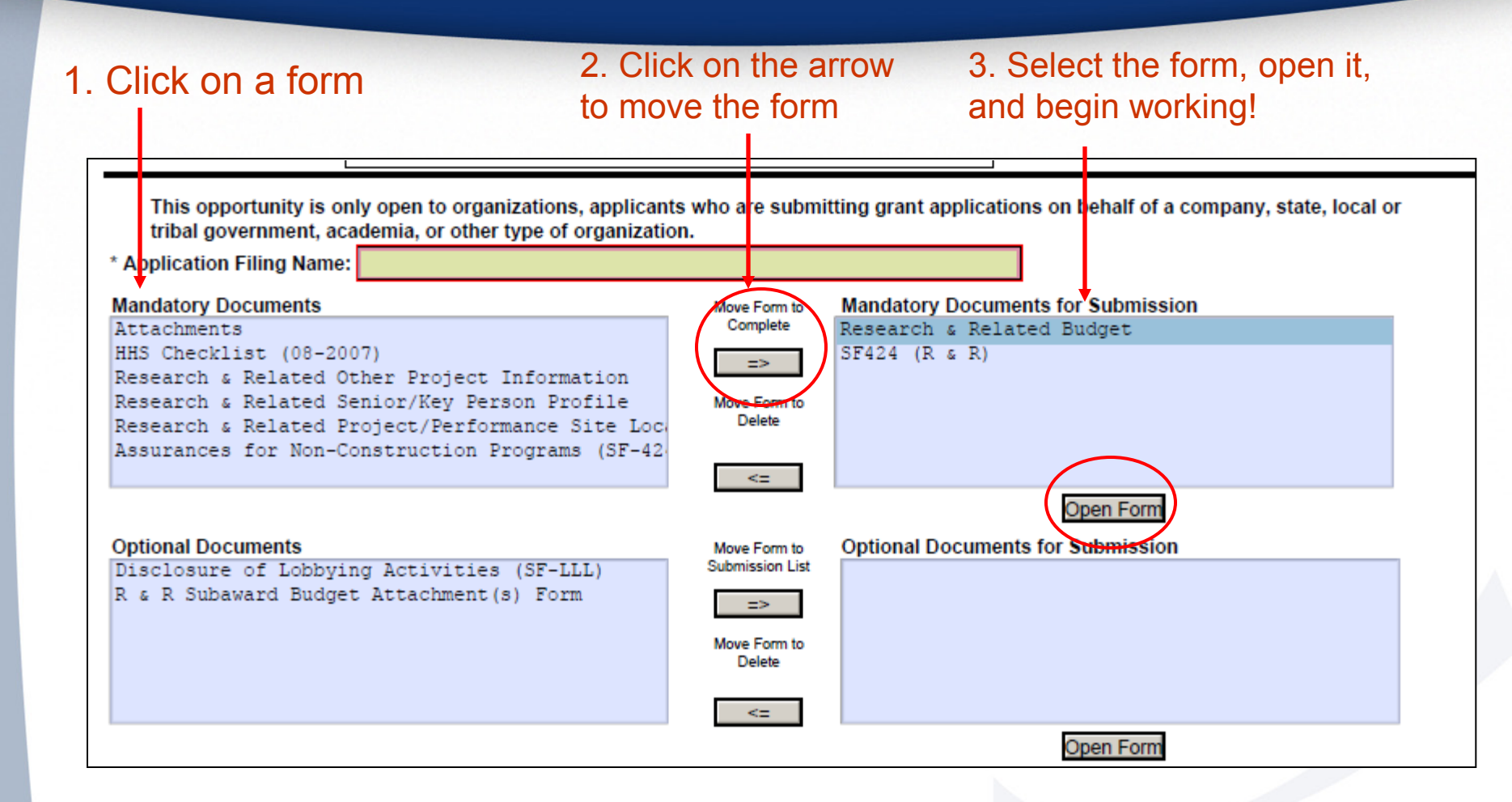

| View Burden Statement                                             | OMB Number: 4040-0001<br>Expiration Date: 06/30/2011             |
|-------------------------------------------------------------------|------------------------------------------------------------------|
| APPLICATION FOR FEDERAL ASSISTANCE                                | 3. DATE RECEIVED BY STATE State Application Identifier           |
| SF 424 (R&R)                                                      |                                                                  |
| 1. * TYPE OF SUBMISSION                                           | 4. a. Federal Identifier                                         |
| Pre-application Application Changed/Corrected Application         | b. Agency Routing Identifier                                     |
| 2. DATE SUBMITTED Applicant Identifier                            |                                                                  |
|                                                                   |                                                                  |
| 5. APPLICANT INFORMATION                                          | * Organizational DUNS:                                           |
| * Legal Name:                                                     |                                                                  |
| t Streett                                                         |                                                                  |
| Street2                                                           |                                                                  |
| * City: County / Paris                                            | sh                                                               |
| * State:                                                          | Province:                                                        |
| * Country: USA: UNITED STATES                                     | * ZIP / Postal Code:                                             |
| Person to be contacted on matters involving this application      |                                                                  |
| Prefix:   First Name:                                             | Middle Name:                                                     |
| * Last Name:                                                      | Suffix:                                                          |
| * Phone Number: Fax Number:                                       |                                                                  |
| Email:                                                            |                                                                  |
| 6. * EMPLOYER IDENTIFICATION (EIN) or (TIN):                      |                                                                  |
| 7.* TYPE OF APPLICANT: Please                                     | select one of the following                                      |
| Other (Specify):                                                  |                                                                  |
| Small Business Organization Type Women Owned Socia                | ally and Economically Disadvantaged                              |
| 8. * TYPE OF APPLICATION: If Revision, mark a                     | ppropriate box(es).                                              |
| New Resubmission A. Increase A                                    | ward B. Decrease Award C. Increase Duration D. Decrease Duration |
| Renewal Continuation Revision E. Other (spe                       | cify):                                                           |
| * Is this application being submitted to other agencies? Yes No W | /hat other Agencies?                                             |
| 9. * NAME OF FEDERAL AGENCY: 10. CATAL                            | .OG OF FEDERAL DOMESTIC ASSISTANCE NUMBER: 93.359                |
| Health Resources & Services Administration                        | arse Education, Practice and Retention Grants                    |
| 11. * DESCRIPTIVE TITLE OF APPLICANT'S PROJECT:                   |                                                                  |
|                                                                   |                                                                  |
| 12 DRODOSED DROJECT: \$43 CONCRESSIONAL DISTRIC                   |                                                                  |
| * Start Date * Ending Date                                        | T OF AFFLICANT                                                   |
|                                                                   |                                                                  |
| 14. PROJECT DIRECTOR/PRINCIPAL INVESTIGATOR CONTACT INFO          | RMATION                                                          |
| Prefix: First Name:                                               |                                                                  |
| * Last Name:                                                      | Suffix:                                                          |
| A Organization Name:                                              |                                                                  |
| Diganization Name.                                                |                                                                  |
| * Street1:                                                        |                                                                  |
| Street2                                                           |                                                                  |
| * City: County / Paris                                            | sh:                                                              |
| * State:                                                          | Province:                                                        |
| * Country: UNITED CTATES                                          | × IP / Postal Code:                                              |
| * Phone Number: Fax Number:                                       |                                                                  |
| * Email:                                                          |                                                                  |

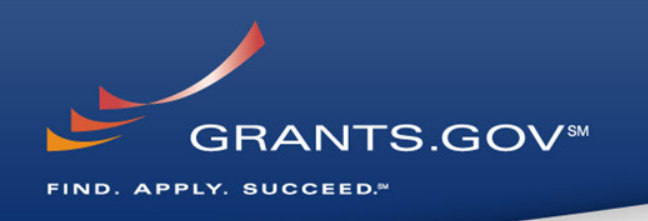

- Fields in yellow are mandatory and must be filled in.
- Error messages will pop-up if a mandatory field is not filled in.
- If a mandatory field is not filled in, then you will be unable to submit the application.

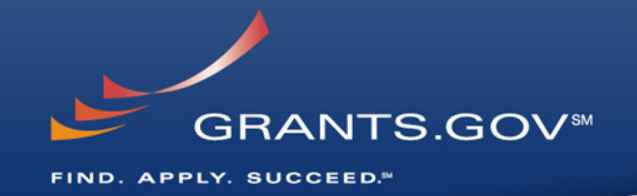

# Submitting Your Application Package

# Save, Check, and Submit Your Application

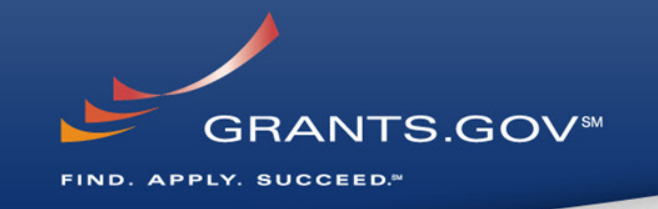

| Save & Submit          | Save Print Cancel Check Package for Errors              |  |  |  |  |
|------------------------|---------------------------------------------------------|--|--|--|--|
| 1911                   |                                                         |  |  |  |  |
| GRANTS.GO              | Va                                                      |  |  |  |  |
| Opportunity Title:     | Affordable Care Act (ACA) Nurse Education, Practice, Qu |  |  |  |  |
| Offering Agency:       | Health Resources & Services Administration              |  |  |  |  |
| CFDA Number:           | 93.359                                                  |  |  |  |  |
| CFDA Description:      | Nurse Education, Practice and Retention Grants          |  |  |  |  |
| Opportunity Number:    | HRSA-11-041                                             |  |  |  |  |
| Competition ID:        | 4210                                                    |  |  |  |  |
| Opportunity Open Date: | 12/06/2010 W                                            |  |  |  |  |

- Buttons at the top of the home page of the application allow you to:
  - Save
  - Check Package for Errors
  - Print your application
- Once your application is free of any of errors, the "Save & Submit" button will become activated.
- Make sure you are connected to the Internet when ready to submit.

### Adobe Submission Screen

| • 🔖 🗇 🔶 🖿 🖊 💌                                        | • 14/% •                                                   | Find V                                                                                                    |                                                                                                    |
|------------------------------------------------------|------------------------------------------------------------|----------------------------------------------------------------------------------------------------|----------------------------------------------------------------------------------------------------|
| e fill out the following form. You can save data typ | ped into this form.                                        | n Couriet Window                                                                                                    |                                                                                                    |
| Save & Submit S                                      | ave [                                                      |                                                                                                    | Application Package                                                                                |
| Opportunity Title:                                   | Service                                                    | warning Notice<br>This is a U.S. Government computer system, which may be accessed and used only for authorized                                                                                                   |                                                                                                    |
| Offering Agency:                                     | Health                                                     | Government business by authorized personnel. Unauthorized access of the use of this computer system may<br>subject violators to orininal, civil, and/or administrative action.                                    | ic grants application is intended to<br>ply for the specific Federal funding<br>of reasons because |
| CEDA Rescription:                                    | 93.224                                                     | All information on this computer system may be intercepted, recorded, read, copied, and disclosed by and                                                                                                    | ererenceu nere.                                                                                    |
| On DA Description.                                   | Consoli                                                    | to authorized personnel for official purposes, including criminal investigations. Such information includes                                                                                                    | funding opportunity listed is not                                                                  |
| Competition ID:                                      | HRSA-10                                                    | sensitive data encrypted to comply with confidentiality and privacy requirements. Access or use of this computer<br>system by any nervon, whether authorized or upauthorized, constitutes consent to these terms. | plication package by clicking on the                                                               |
| Opportunity Open Date:                               | 3575                                                       |                                                                                                    | on at the top of this screen. You                                                                  |
| Opportunity Close Date:                              | 12                                                         | Instructions<br>submit your application, please enter your Username and Password in box below and then press the sum is button.                                                                                   | rtunity, download its application                                                                  |
| Agency Contact:                                      | Nicole<br>Public<br>Bureau<br>Office<br>Celephc<br>Dev. 20 | User Nane:  Password:                                                                                                    | y.                                                                                                 |
| This opportunity is o<br>tribal government, a        | only open<br>cademia,                                      | Login Cancel Warring: JavaScript Window                                                                                                    | of a company, state, local or                                                                      |
| * Application Filing Name                            | Examp                                                      |                                                                                                    |                                                                                                    |
| Mandatory Documents                                  |                                                            | More Foreite Manuatory Documents for St                                                                                                    | ubmission                                                                                          |

Upon clicking Save
& Submit, you will be
prompted to enter
your Grants.gov user
name and password.

GRANTS.GOV

FIND. APPLY. SUCCEED."

 If you are not authorized as an AOR for your organization, you will receive an error message and will be unable to submit your application.

### Sign and Submit Screen

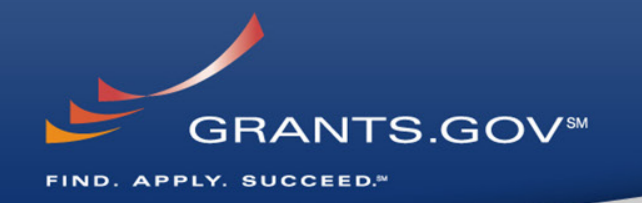

| cript Windov   |                                                                                                    |
|----------------|----------------------------------------------------------------------------------------------------|
| -              | BRANTS.GOV™                                                                                                    |
|                | Application Submission Verification and Signature                                                                  |
| Opportunity    | Title: 03232009-KV-1                                                                                               |
| Offering Age   | ncy: IV <u>V</u> Agencyy                                                                                           |
| CFDA Numbe     | ar: 10.001                                                                                                    |
| CFDA Descri    | ption: Agricultural Research_Basic and Applied Research                                                            |
| Opportunity    | Number: 03232009-KV-1                                                                                              |
| Competition    | ID: 03232009-KV-CO-1                                                                                               |
| Opportunity    | Open Date: 2009-03-23                                                                                              |
| Opportunity    | Close Date: 2020-03-23                                                                                             |
| Application F  | iling Name: 03232009                                                                                               |
|                | Do you wish to sign and submit this Application?                                                                   |
| Please review  | v the summary provided to ensure that the information listed is correct and that you are submitting an application |
| to the oppor   | tunity for which you want to apply.                                                                                |
| If you want    | to submit the application package for the listed funding opportunity, click on the 'Sign and Submit Application'   |
| button below   | to complete the process.                                                                                           |
| If you do no   | : want to submit the application at this time, click the 'Exit' button. You will then be returned to the previous  |
| page where     | you can make changes to the required forms and documents or exit the process.                                      |
| If this is not | the application for the funding opportunity for which you wish to apply, you must exit this application package    |
|                | vnload and complete the correct application package.                                                               |

- You'll be prompted again to "Sign and Submit".
- This serves as the electronic signature for your application.

### **Receipt Confirmation**

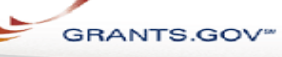

Home > Apply for Grants > Confirmation

#### Confirmation

Thank you for submitting your grant application package via Grants.gov. Your application is currently being processed by the Grants.gov system. Once your submission has been processed, Grants.gov will send email messages to advise you of the progress of your application through the system. Over the next 24 to 48 hours, you should receive two emails. The first will confirm receipt of your application by the Grants.gov system, and the second will indicate that the application has either been successfully validated by the system prior to transmission to the grantor agency or has been rejected due to errors.

Please do not hit the back button on your browser.

If your application is successfully validated and subsequently retrieved by the grantor agency from the Grants.gov system, you will receive an additional email. This email may be delivered several days or weeks from the date of submission, depending on when the grantor agency retrieves it.

You may also monitor the processing status of your submission within the Grants.gov system by using the following step:

1. Click on the "Track Your Application:" link on end of this form

Note: Once the grantor agency has retrieved your application from Grants.gov, you will need to contact them directly for any subsequent status updates. Grants.gov does not participate in making any award decisions.

IMPORTANT NOTICE: If you do not receive a receipt confirmation and either a validation confirmation or a rejection email message within 48 hours, please contact us. The Grants.gov Contact Center can be reached by email at support@grants.gov, or by telephone at 1-800-518-4726. Always include your Grants.gov tracking number in all correspondence. The tracking numbers issued by Grants.gov look like GRANTXXXXXXXXX.

Contact Center hours of operation are Monday-Friday from 7:00 A.M. to 9:00 P.M. Eastern Time.

The following application tracking information was generated by the system:

| Grants.gov Tracking<br>Number :      |  |
|--------------------------------------|--|
| Applicant DUNS:                      |  |
| Submitter's Name:                    |  |
| CFDA Number:                         |  |
| CFDA Description:                    |  |
| Funding Opportunity<br>Number :      |  |
| Funding Opportunity<br>Description : |  |
| Agency Name :                        |  |
| Application Name of                  |  |
| this Submission :                    |  |
| Date/Time of Receipt :               |  |
|                                      |  |

To check the status of your application please click below.

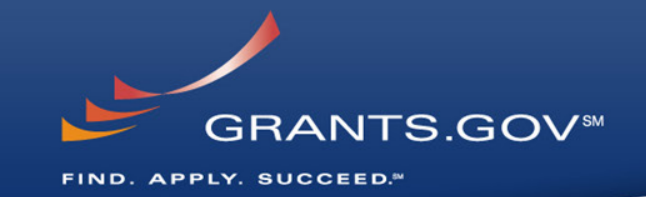

- A confirmation screen will have your Grants.gov Tracking Number
  - Use this number to track your application
- The date/time stamp serves as the official time of submission
- You will also receive emails indicating the status of your application

### **Confirmation Emails**

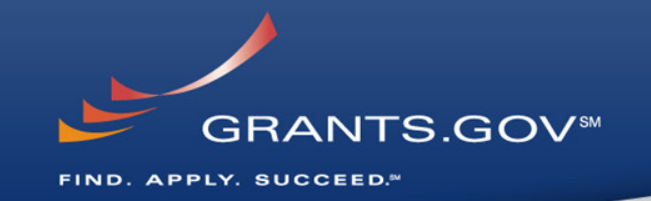

### 1. Receipt Email

- Your application has been received by Grants.gov
- Grants.gov E-mail Verifying Receipt (with Track My Application URL)
- 2. Validation or Rejection Email
  - Grants.gov E-mail Verifying Successful Submission
  - <u>OR</u> Rejection Due to Errors with a description of issue
- 3. Transmission to Agency
  - The Agency has picked up your application from Grants.gov

### **Track My Application**

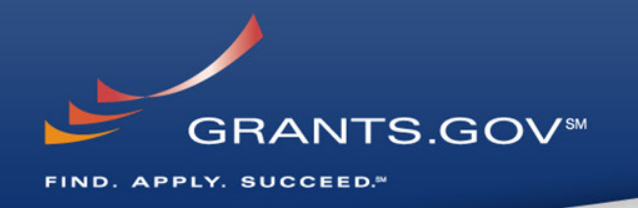

#### FOR APPLICANTS

Applicant Login

**Find Grant Opportunities** 

Get Registered

Annly for Grants

Track My Application

Applicant Resources

Search FAQs, User Guides and Site Information

APPLICANT SYSTEM-TO-SYSTEM

FOR GRANTORS

ABOUT GRANTS.GOV

HELP

CONTACT US

SITE MAP

#### Home>For Applicants

#### TRACK MY APPLICATION

Track and check the status of your grant application submissi

- The syste
   Until state
   Drocessee
- For invalid tracking numbers entered, the system will r entered the correct tracking number(

Track Grants.gov submissions by entering to five Grants.g (one Grants.gov tracking number per line)

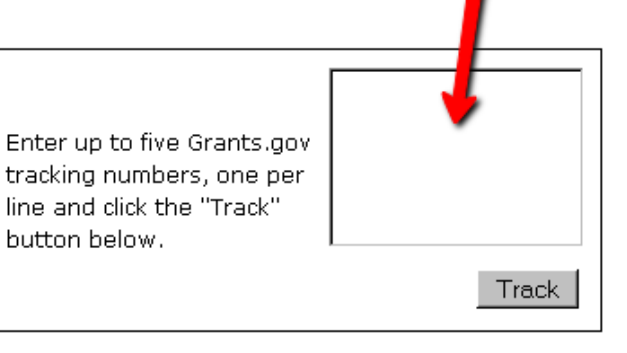

- Track your application status by entering the Grant Tracking Number
- Status information:
  - Received

.ID t

the

- Validated or Rejected
- Retrieved by Agency

### **Tips for Applicants**

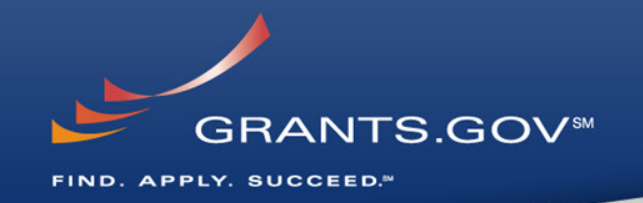

### **Grant Proposal Tips**

- Register and Submit Early
- Thoroughly read and follow all of the instructions provided by the agency
- Include Sufficient Program and Budget Details
- Strongly recommend filling out optional forms in the app package

### **Grants.gov Application Tips**

- Limit Application File Size/ File Name Characters (50 or less)
- Avoid Special Characters in File Names (\$, %, &, \*, etc.)
- Use Correct DUNS Number in the SF-424 Cover Page
- Make sure you have Grants.gov compatible software (Adobe Reader)

### Grants.gov Applicant Support & Resources

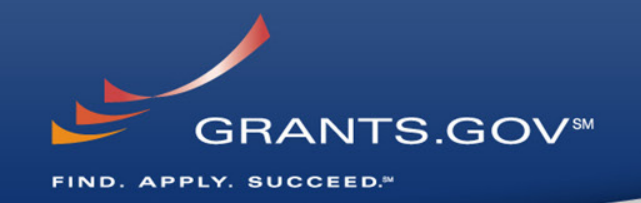

### **Contact Center**

- Support available 24/7
- Email: <u>support@grants.gov</u>
- Toll-Free Phone Number: 1-800-518-4726
- Self-help iPortal: (<u>http://grants.gov/iportal</u>)

### **Additional Resources**

- <u>http://grants.gov/applicants/app\_help\_reso.jsp</u>
- FAQs
- User Guides

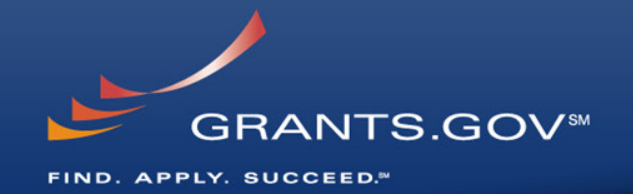

# **Thank You**

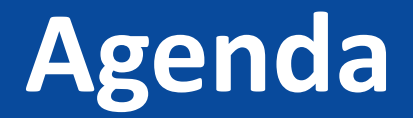

Introduction & Updates

Application Requirements/Getting Familiar with Grants.gov

**Budget Forms** 

**Financial Templates** 

Medicare Data

# **SF424A Budget Instructions**

All applicants must submit a SF424A and a Budget Narrative

SF424A

Section A – Budget Summary

- Outlines total overall costs requested by applicant as well as any non-federal contributions.
- The total federal funds requested in Section A should match the total shown on 18.a. of the SF424. These two numbers must match.

Section B – Budget Categories

- Shows the total requested by each object class category (e.g. personnel, fringe, contractual, etc.) for each year/budget period
- Columns should breakdown costs by each budget period based on type of award requested

# SF424A Budget Instructions (continued)

- Model Design
  - Column 1, Section B, should reflect the 6-month budget and project period costs
- Model Testing States should submit budgets assuming they are Track One states. If the waiver feasibility review determines that a state's application fits into Track Two – the state will be asked to modify its budget to reflect a 48-month performance period
  - Column 1, Section B, should reflect costs for the initial 6-month implementation period (i.e. initial six-month budget period)
  - Columns 2, 3, and 4 should each reflect costs for a 12-month budget period (to mirror the 36-month testing period)

# **Budget Narrative**

### **Budget Narrative**

- Should mirror the costs outlined in the SF-424A
- The Budget Narrative should provide a breakdown of costs based upon how costs are outlined in the columns (i.e. by budget period)
- A detailed cost breakdown should be provided for each line item outlined in the SF424A by budget period/year, including a breakdown of costs for each activity/cost within the line item.
- A detailed explanation must be provided for each activity/cost that justifies why that item should be funded and how it is necessary for the overall success of the proposed project.

## **Indirect Costs**

Indirect costs (also known as facilities and administrative costs) are costs incurred for common or joint objectives that cannot be identified specifically with a particular project, program, or organizational activity.

- If requesting indirect costs, a currently effective Indirect Cost Rate Agreement will be required.
- For this funding opportunity, indirect costs are limited to 10%.

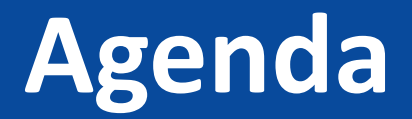

Introduction

Application Requirements/Getting Familiar with Grants.gov

**Budget Forms** 

**Financial Templates** 

Medicare Data

# **Financial Templates**

- The financial plan is required as part of the state's model proposal.
- States applying for SIM funding must demonstrate a good knowledge of health care cost and cost drivers in their states.
- The financial plan must include the methodology and data sources used in developing the projections and any underlying assumptions that were made in projecting or trending healthcare costs.
- This information will be an important element in evaluation of the state's proposal.

# PART ONE: Model Design

- States submitting a proposal for a Model Design award must describe the state's most recent public and private sector health care costs drivers and trends at summary level.
- Model Design applicants must complete only Table 1 in Part One.
- In addition, to the extent they have developed plans, they should provide a description of estimated savings and ROI

# PART TWO: Model Testing

- The financial plan provides relevant financial information on permember-per-month (PMPM) health care costs and trends, anticipated financial impact of the model, and return on investment analysis.
- For participating commercial health plans, states may provide aggregate health care cost data if detailed cost data is not available.
- For private insurer information, the AHRQ Medical Expenditure Panel information <u>http://meps.ahrq.gov/mepsweb</u> may be useful, a state specific actuarial report, or another nationally recognized source.
- This data is critical to evaluating the state's Model Testing proposal.
- The information provided in the Financial Plan should validated by a qualified actuary or financial analyst.

# PART TWO: Model Testing

- Available Medicare FFS data can be found at the following site: <u>http://www.iom.edu/Activities/HealthServices/GeographicVariation/Data-Resources.aspx</u>
- The following narrative information is required along with the appropriate tables:
  - Describe the population being addressed and their respective current projected health care cost trends **without** the intervention for the target population over proposed three year testing period.
  - Describe anticipated total cost saving for each year of the test period, the projection for aggregate total cost saving by the end of the model test period, the net costs savings projected, & supplemental provider costs.
  - Describe how the model test interventions or payment changes interact with service utilization, health system performance, and per capita cost.
  - Describe the overall impact of the proposed model on the projected health care cost and cost trends in the target population & any cost associated with supplemental or additional services provided as part of the model test and how these services will have an impact on reducing cost.

## Tables 2-4

- For Tables 2 through 4 please use numbers based on the amount paid. The Innovation Center is also interested in the Allowable amount for services, in order to determine the co-insurance requirements and if state models include shifts between the allowed versus paid amounts. To the extent possible, indicate the Allowable PMPM costs as well as the Paid PMPM cost by completing duplicate worksheets labeled as Allowable costs in the title.
- Complete tables 2A, 2B, 2C, 2D, and 2E to document the current projections of expenditures and utilization **without** the model intervention.
- NOTE: Cells requiring data input are highlighted. Other cells will be populated/calculated automatically.

## Tables 2-4

- Complete tables 3A, 3B, 3C, 3D, and 3E to document the estimated impact with the model test on health care cost and utilization.
- NOTE: Put "NA "for any category of cost not within the scope of the model tests.
- Complete Tables 4A and 4B to document net savings from the model test intervention and the return on investment of Innovation Center and other contributed funds (federal, state, private) to the model intervention.

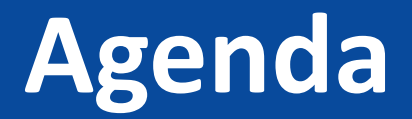

Introduction

Application Requirements/Getting Familiar with Grants.gov

**Budget Forms** 

**Financial Templates** 

**Medicare Data** 

## **Medicare Data Resources**

- CMS has released aggregated Medicare FFS data at the state (and hospital referral region) level
- Available data include:
  - Demographics and disease prevalence
  - Spending and utilization (by service category)
  - Quality (readmissions, ED visits, avoidable hospitalizations, hospital compare)

<u>http://www.iom.edu/Activities/HealthServices/</u> <u>GeographicVariation/Data-Resources.aspx</u>

# Using the Publically Available Medicare Data

|                                                           |                           |               | (             |               |  |
|-----------------------------------------------------------|---------------------------|---------------|---------------|---------------|--|
|                                                           | DC (District of Columbia) |               |               |               |  |
|                                                           | 2007                      | 2008          | 2009          | 2010          |  |
| Service Level Costs and Utilization                       |                           |               |               |               |  |
| IP Actual Costs                                           | \$177,557,498             | \$179,143,145 | \$184,842,742 | \$187,646,856 |  |
| IP Actual Costs as % of Total Actual Costs                | 42.2%                     | 41.7%         | 41.3%         | 40.0%         |  |
| IP Per Capita Actual Costs                                | \$4,028                   | \$4,187       | \$4,289       | \$4,260       |  |
| IP Per User Actual Costs                                  | \$19,626                  | \$20,705      | Ş21,173       | \$21,287      |  |
| IP Standardized Costs                                     | \$125,673,169             | \$126,460,652 | \$130,035,304 | \$132,117,818 |  |
| IP Standardized Costs as % of Total<br>Standardized Costs | 35.5%                     | 34.9%         | 34.4%         | 33.1%         |  |
| IP Per Capita Standardized Costs                          | \$2,851                   | \$2,956       | \$3,018       | \$2,999       |  |
| IP Per User Standardized Cost                             | \$13,891                  | \$14,616      | \$14,895      | \$14,988      |  |
| IP Users (with a covered stay)                            | 9,047                     | 8,652         | 8,730         | 8,815         |  |
| % of Beneficiaries Using P                                | 20.5%                     | 20.2%         | 20.3%         | 20.0%         |  |
| IP Covered Stays Per 1000 Beneficianes                    | 348                       | 347           | 346           | 337           |  |
|                                                           |                           | o             | :             |               |  |

Unadjusted Medicare per-capita spending on acute inpatient services in DC increased from \$4,028 to \$4,289 between 2007 and 2009, but then decreased slightly to \$4,260 in 2010 due to lower utilization

# Potential Analyses Using the Medicare Data

- Aggregated data still allows for a variety of analyses:
  - Trends from 2007 to 2010
  - Comparing a state or HRR to Medicare's national average or to another geographic region
  - Intra-state geographic variation using the HRR level data
  - Patterns of spending and utilization at the setting and/or service level

# **Other CMS Data Resources**

- Newly established Office of Information Products and Data Analysis (OIPDA) at CMS
- Improved state request process for Medicare data <u>http://www.resdac.org/Medicare/requesting\_data\_StateResearch.asp</u>
  - Data available for a variety of state research activities
  - Access to recent data (quarterly updates) with a new, more affordable, pricing structure
- Publically available reports
  - Medicare geographic variation site visits

http://www.cms.gov/Research-Statistics-Data-and-Systems/Statistics-Trends-and-Reports/Medicare-Geographic-Variation/SiteVisits.html

Insight Briefs

http://www.cms.gov/Research-Statistics-Data-and-Systems/Statistics-Trends-and-Reports/Insight-Briefs/index.html

# Additional Information and How to Contact

- Additional webinars will be scheduled for state policy makers these will focus on Model Design and Model Testing
- Submit questions to <u>stateinnovations@cms.hhs.gov</u> (Note: States may wish to create a similar in-box for your stakeholders)
- FAQ will be updated and posted to the Innovation Center website at innovation.cms.gov
- Additional information is available on our website: <u>innovation.cms.gov/initiatives/state-innovations</u>

## Questions

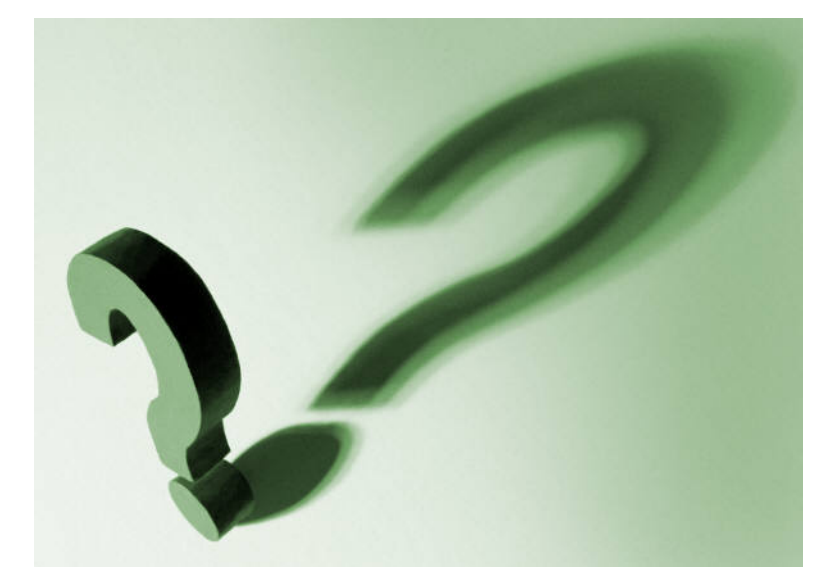